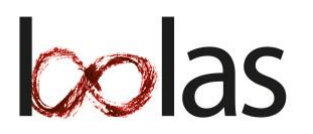

# BOLAS - Quick Start

Gebruik BOLAS bij voorkeur in Google Chrome. Klik op de links voor de tutorials.

1. Activeer je account via de toegestuurde activatiemail en log daarna in via <u>https://mijn.bolas.nl</u>

Wachtwoord vergeten of activatiemail verdwenen? Voer <u>hier</u> je mailadres in. Je ontvangt dan een instructiemail voor een nieuw wachtwoord.

# 2. Voeg de BOLAS-knop toe...

Met de BOLAS-knop bewaar en deel je gemakkelijk webpagina's en citaten (selecteer een citaat

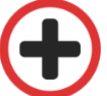

en druk op de rechtermuisknop) direct in je project. <u>Download hier de knop voor</u> <u>Google Chrome</u>

# 3. Start een project voor je werkstuk of onderzoeksverslag

Kader je project in, geef een vakgebied op (max. 2) en voeg je maatje/partner en -begeleider toe. Je kunt dit later aanpassen.

4. <u>Selecteer en favoriseer databanken op basis van vakgebied en/of soort</u>

### 5. Zoek & Vind bronnen (via het menu 'Zoeken')

Maak binnen BOLAS gebruik van de zoekmachines <u>Laelaps</u>, Scholar, Webpagina's, Nieuws, Video's en de <u>databankcatalogus</u>

### 6. Bewaar, deel en beheer bronnen in je project

Gebruik de BOLAS-knop. Maak aantekeningen bij je bronnen en label ze, bijvoorbeeld per deelvraag.

### 7. Vul de verplichte referentievelden aan

BOLAS maakt automatisch een literatuurlijst volgens de APA-richtlijnen. Je moet daarvoor wel de verplichte velden invullen. Die worden aangegeven per type bron.

### 8. Schrijf je (profiel)werkstuk met Google Docs

Met Google Docs werk je op hetzelfde moment samen aan hetzelfde document. Gebruik de <u>Google</u> <u>Docs Add-on</u> van BOLAS. Daarmee voeg je gemakkelijk bronverwijzingen toe in je verslag terwijl je schrijft.

### 9. <u>Rapportage opvragen</u>

De projectactiviteiten worden bijgehouden in een rapportage die BOLAS automatisch genereert. De rapportage wordt gebruikt bij tussentijdse beoordelingen (zie planning). Je voegt de rapportage ook toe als bijlage bij het eindverslag.